# Site optimisé **PubMed Mobile**

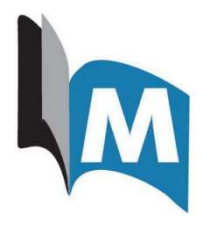

Ce guide permet de consulter Pubmed Mobile tout en ayant accès aux textes intégraux des abonnements de la Bibliothèque.

## Accès à PubMed Mobile et création d'un raccourci sur l'écran d'accueil

**Étape 1.** Accédez à <u>Pubmed Mobile</u> par l'entremise de la Bibliothèque (obligatoire). La page d'authentification pour accéder aux ressources électroniques de la Bibliothèque apparaîtra.

Étape 2. Ouvrez le menu des paramètres ou le menu de partage de votre navigateur. Exemples :

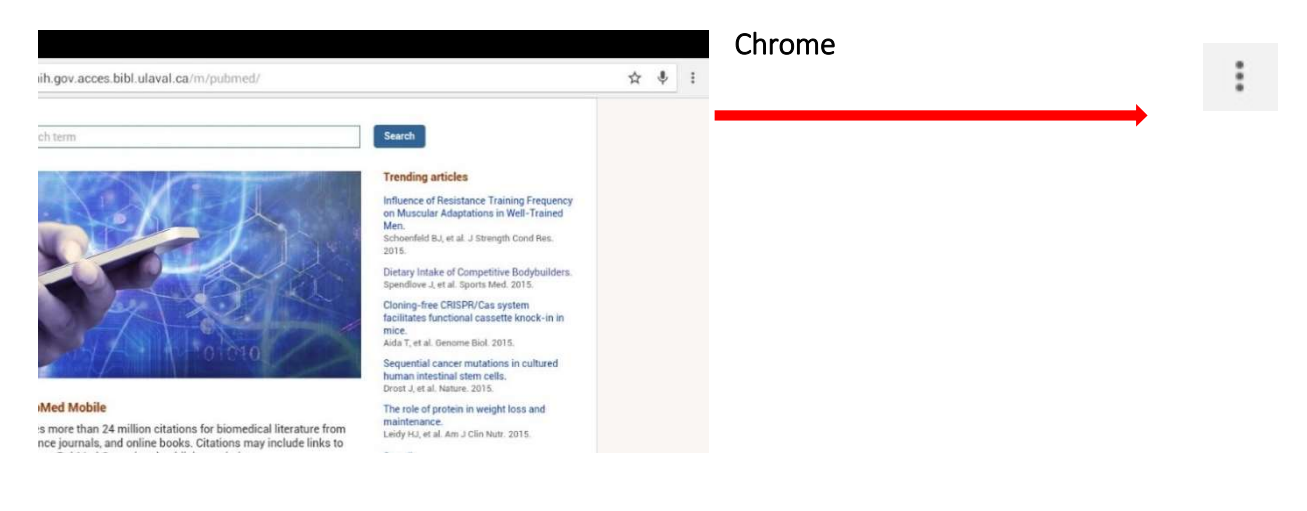

## Safari

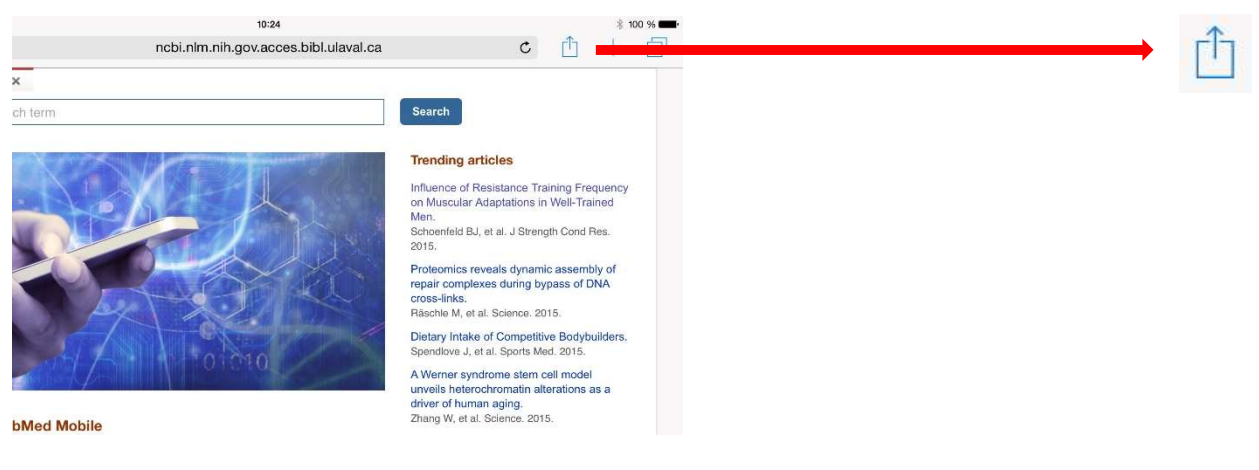

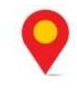

#### **Bibliothèque** Pavillon Alexandre-Vachon 1045, avenue de la Médecine

Étape 3. Créez un raccourci vers PubMed Mobile sur la page d'accueil de votre appareil. La plupart des navigateurs proposent une telle option.

## Chrome

Sélectionez l'option Ajouter à l'écran d'accueil dans le menu Paramètres.

| Nouvel onglet               |
|-----------------------------|
| Nouv. onglet nav. privée    |
| Favoris                     |
| Onglets récents             |
| Historique                  |
| Partager                    |
| Chercher sur la page        |
| Ajouter à l'écran d'accueil |
| Voir version ordinateur     |
| Paramètres                  |
| Aide et commentaires        |

## Safari

Sélectionnez l'option Sur l'écran d'accueil dans le menu de Partage.

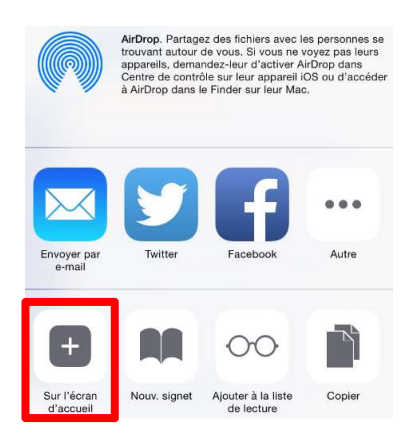

## Remarque

En sélectionnant le raccourci nouvellement créé, vous pourrez naviguer normalement sur PubMed Mobile. Les hyperliens vers les textes intégraux de certains abonnements de la Bibliothèque seront listés sous les résumés des articles.

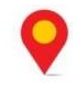

**Bibliothèque** Pavillon Alexandre-Vachon 1045, avenue de la Médecine